## Tutorial para primeiro acesso à Minha Biblioteca

1. Do computador, acesse <u>www.biblioteca.unifesp.br</u> e clique no ícone "Minha Biblioteca".

| UNIFESP<br>UNIVERSIDATE FIDERAL DE SÃO FADIO<br>793                                                                                                    | 💭 » Pergamum Mobile   Meu Pergamum                                                              | Comentários Gerais   Sugestões Gerais   Ajud                                      | Alto contraste                                     |  |
|----------------------------------------------------------------------------------------------------|-------------------------------------------------------------------------------------------------|-----------------------------------------------------------------------------------|----------------------------------------------------|--|
| Pesquisa Gera                                                                                                    |                                                                                                 | Selecione<br>Pesquisar Limpar                                                     | outras pesquisas 🗸                                 |  |
| Palavra   O findi Buscar por: Livre Registros por página:                                                                                                    | e Ordenação: Título Ano de publicação:                                                          | Unidade de Todas     Informação: Todas     Tipo de obra: Todas     Coleção: Todas | <ul> <li></li> <li></li> <li></li> <li></li> </ul> |  |
| Image: Second state of the second state of the second s |                                                                                                 |                                                                                   |                                                    |  |
|                                                                                                    | <ul> <li>biblioteca<br/>virtual.</li> <li>.periodicos.</li> <li>Minha<br/>Biblioteca</li> </ul> | Know More. Search Less.                                                           |                                                    |  |

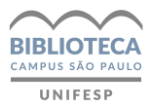

## 2. Abrirá uma nova tela pedindo usuário e senha, que foram informados no ato do seu cadastro no sistema

| Fechar<br>1000000000000000000000000000000000000 |  |  |  |  |
|-------------------------------------------------|--|--|--|--|
| Autenticação - Meu Pergamum                     |  |  |  |  |
| Usuário: Usuário: Senha:                        |  |  |  |  |
| Acessar                                         |  |  |  |  |
|                                                 |  |  |  |  |
|                                                 |  |  |  |  |
|                                                 |  |  |  |  |
|                                                 |  |  |  |  |
|                                                 |  |  |  |  |
|                                                 |  |  |  |  |

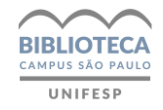

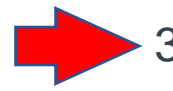

Dentro da plataforma você pode fazer a busca por palavras do título, nome do autor, assunto ou ISBN do livro.

4. No menu superior está disponível um tutorial completo com todas as funcionalidades da plataforma.

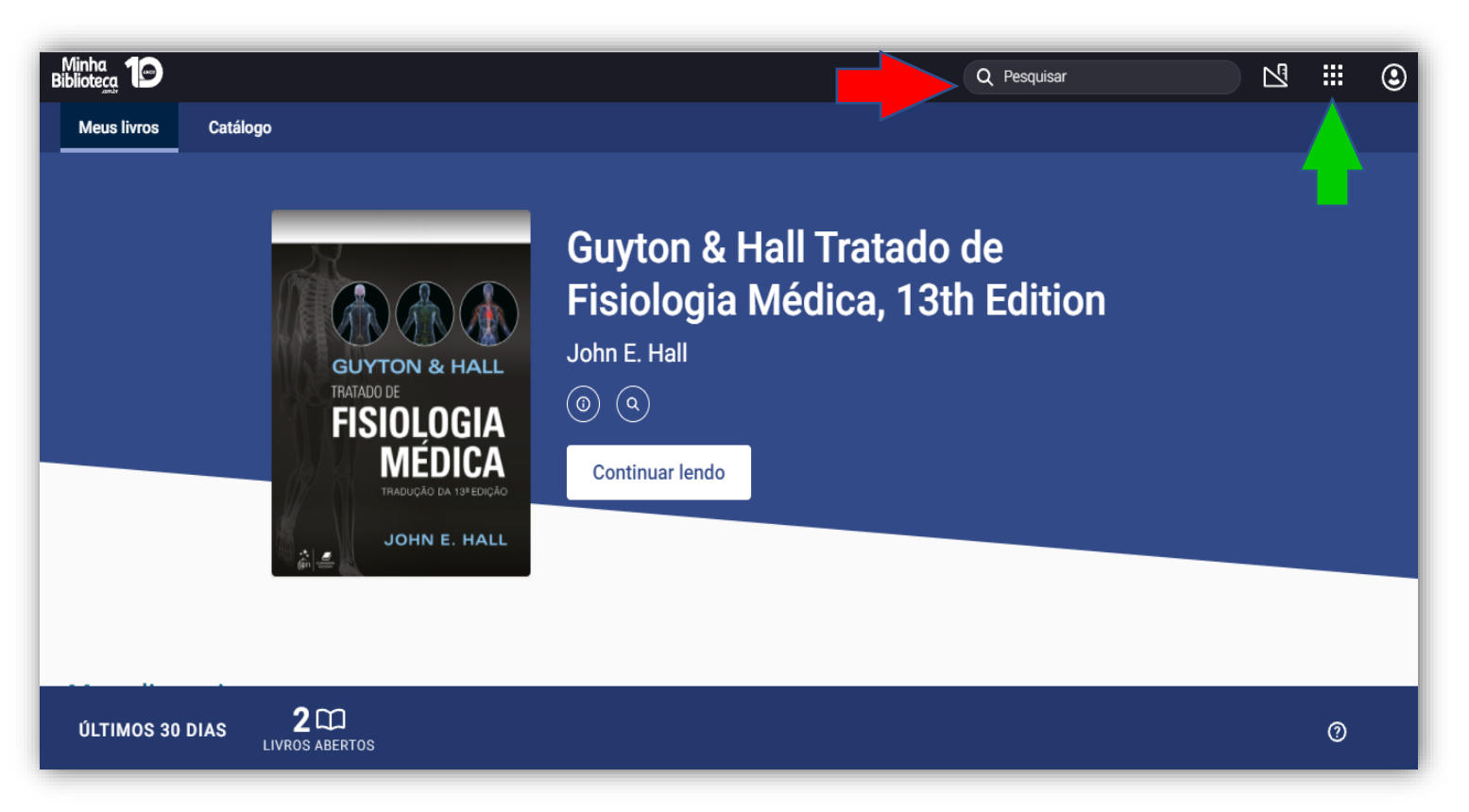

A cada 6 meses a plataforma passa por atualização automática e o histórico de acesso do usuário pode ser excluído neste processo.

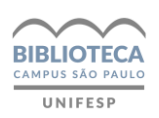